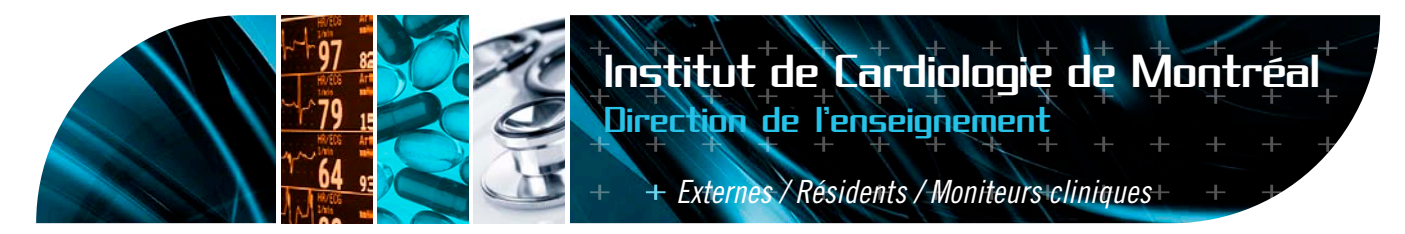

Laboratoires

## **Examens de laboratoires (SOFTLAB)** ACCÈS AU SYSTÈME DE VISUALISATION DES RÉSULTATS DE LABORATOIRE (SOFTLAB)

- 1. Cliquez sur SOFTLAB
- 2. Entrez le login lab suivi de enter
- 3. Entrez votre ID suivi de enter
- 4. Entrez votre mot de passe suivi de enter
- N.B. la première fois que vous entrerez dans le système, tapez 'icmicm' comme mot de passe (en lettres minuscules + enter) et sélectionnez votre mot de passe par la suite (minimum 3 caractères – maximum 6)
- 5. Avec les flèches, déplacez le curseur sur RÉSULTATS suivi de enter
- 6. Entrer le # dossier du patient suivi de la touche F12
- 7. Avec les flèches, déplacez le curseur vers la date d'examen désirée suivi de enter
- 8. Naviguez ensuite avec F5 pour les résultats suivants ou F6 pour les précédents
- 9. Lorsque terminé, appuyez sur F1 jusqu'à ce que vous soyez sorti du système

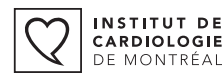

DE MONTRÉAL

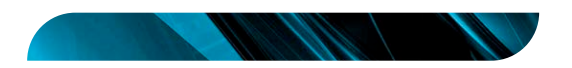